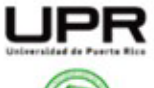

Universidad de Puerto Rico Recinto Universitario de Mayagüez Decanato de Estudiantes

#### University of Puerto Rico Mayagüez Campus Office of the Dean Student

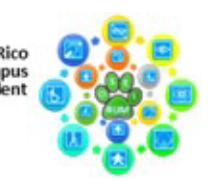

OFICINA DE SERVICIOS A ESTUDIANTES CON IMPEDIMENTOS (OSEIRUM) OFFICE OF STUDENT SERVICES WITH DISABILITIES (OSEIRUM)

# Guía para el uso de la aplicación CamScanner

## Sobre CamScanner:

CamScanner es una aplicación móvil que funciona como escáner de documentos y permite convertir fotos de documentos, recibos, pizarras y otros materiales impresos a formatos digitales como PDF y JPEG. Ofrece funciones como detección automática de bordes, mejora de imagen y reconocimiento de texto (OCR) para mejorar la calidad y la utilidad de los documentos escaneados.

# Pasos para instalar CamScanner:

- Para Android: Ve a Google Play Store, busca CamScanner y presiona "Instalar".
- **Para iOS**: Ve al **App Store**, busca **CamScanner** y presiona "Obtener" o el ícono de la nube con la flecha hacia abajo.

Una vez se haya instalado, toca el ícono de CamScanner en tu dispositivo para abrir la aplicación.

### Como utilizar:

- Crear una cuenta (opcional): Al abrir la aplicación, te pedirá registrarte si quieres acceder a todas las funciones. Puedes registrarte mediante tu correo electrónico, número de teléfono o a través de tu cuenta de Google o Facebook. Si prefieres usar la aplicación sin registrarte, puedes saltar este paso.
- 2. **Escanear un documento**: Para escanear un documento con CamScanner, toca el ícono de la cámara. Aparecerá la vista previa de la cámara; coloca el documento frente a la cámara de tu dispositivo. La aplicación detectará automáticamente los bordes del documento y lo ajustará, pero también puedes mover los bordes manualmente si deseas. Cuando el documento esté bien centrado y en foco, toca el botón de captura (usualmente un círculo en la parte inferior de la pantalla).
- 3. **Ajustar la imagen**: Después de tomar la foto, la aplicación te permite ajustar la imagen para mejorar la calidad. Si el borde del documento no fue detectado correctamente, puedes recortar manualmente las áreas que no quieras incluir.

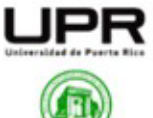

Universidad de Puerto Rico Recinto Universitario de Mayagüez Decanato de Estudiantes

OFICINA DE SERVICIOS A ESTUDIANTES CON IMPEDIMENTOS (OSEIRUM) OFFICE OF STUDENT SERVICES WITH DISABILITIES (OSEIRUM)

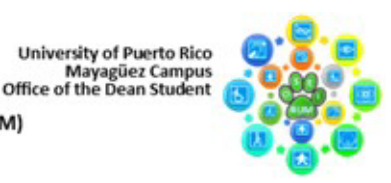

Además, si el documento fue capturado en ángulo, puedes ajustar la perspectiva para que se vea recto.

- 4. Guardar el escaneo: Después de ajustar la imagen, toca "Siguiente" o "Guardar". Luego podrás darle un nombre al archivo (es recomendable nombrarlo de manera que te sea fácil encontrarlo más tarde). También puedes elegir la calidad de la imagen o archivo (por ejemplo, Alta calidad o PDF de tamaño pequeño).
- 5. **Realizar más escaneos**: Si necesitas escanear varias páginas, puedes tocar el botón para añadir una nueva página (generalmente un botón con el símbolo de un "+" en la parte inferior).
- 6. Compartir o exportar el documento escaneado: CamScanner permite compartir archivos de varias maneras. Puedes guardar el archivo escaneado como PDF en tu dispositivo, o compartirlo por correo electrónico tocando el ícono de compartir. También puedes compartirlo directamente en plataformas como WhatsApp, Facebook, Google Drive, etc. Si tienes una cuenta registrada, puedes subir el archivo a la nube de CamScanner para acceder a él desde otros dispositivos.

### Enlace importantes:

Sitio web de CamScanner: https://www.camscanner.com/es-es

Video tutorial: <u>https://youtu.be/JgHWY\_ffb9g?si=JQf8bz4YM-dUyHib</u>

Estudiante Colaboradora: Gabriela I. Rivera Fernández